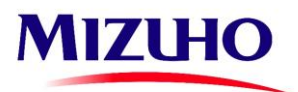

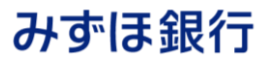

## みずほAdvancedシューター ソフトダウンロードマニュアル

1. ご利用のパソコン端末から「みずほ銀行ホームページ」にアクセスし、 「法人」→「商品・サービス」→「決済サービスへ」の順でボタンを押下 ください。

| AIZUHO みずほ銀行 | みずは銀行について 佃ノ (法人) | ーワードを入力して検索する   | Q 電法人口座開設 |
|--------------|-------------------|-----------------|-----------|
| 商品・サービス      | ライブラリ ATM・店舗      | 外国為替相場悟報 金利·手数科 | FAQ       |
| ×            | • •               |                 |           |
|              |                   |                 | 2         |
| 資金調達         | 資産運用              | ご検討中のお客さ        | z         |
|              |                   | 法人口產開設          | 2. B      |
| 決済サービス       | 経営・事業支援           | みずほビジネス         | デビット ト    |
| 国際業務         | 外国為替取引            |                 |           |
| サステナブルプロダクツ  |                   |                 |           |
|              |                   |                 |           |
|              |                   |                 |           |

2. 「決済サービス」画面をスクロールし、「資金集中配分サービス」を 押下ください。

|                                                                                                    | wainmutrout (                                                                                                    | 個人法人                                                                                                    | キーワードを入力して                                                                                             | 〔検索する                                                                                                    | Q 场法人口座開設                                    |
|----------------------------------------------------------------------------------------------------|----------------------------------------------------------------------------------------------------|----------------------------------------------------------------------------------------------------|----------------------------------------------------------------------------------------------------|----------------------------------------------------------------------------------------------------|----------------------------------------------|
| 商品・サービス                                                                                                    | ライブラリ                                                                                                    | ATM・店舗                                                                                                    | 外国為替相場情報                                                                                               | 金利・手数料                                                                                                    | FAQ                                          |
| •                                                                                                    | •                                                                                                    | •                                                                                                    |                                                                                                    |                                                                                                    |                                              |
| ホーム 🔪 法人のお客さま ゝ                                                                                                    | 決済サービス                                                                                                    |                                                                                                    |                                                                                                    |                                                                                                    |                                              |
| 決済サービス                                                                                                    | ~~~                                                                                                    | ~~~                                                                                                    | ~~~~                                                                                                   | ~~~~                                                                                                    | ~~~~~                                        |
| 資金管理業務の効                                                                                                    | b率化                                                                                                    |                                                                                                    |                                                                                                    |                                                                                                    |                                              |
|                                                                                                    |                                                                                                    |                                                                                                    |                                                                                                    |                                                                                                    |                                              |
| ▶ 資金管理業務の効率化                                                                                                    |                                                                                                    |                                                                                                    |                                                                                                    |                                                                                                    |                                              |
|                                                                                                    |                                                                                                    |                                                                                                    |                                                                                                    |                                                                                                    |                                              |
|                                                                                                    |                                                                                                    |                                                                                                    |                                                                                                    |                                                                                                    |                                              |
|                                                                                                    |                                                                                                    |                                                                                                    |                                                                                                    |                                                                                                    |                                              |
| 資金集中配分サー                                                                                                    | ビス                                                                                                    |                                                                                                    |                                                                                                    |                                                                                                    |                                              |
|                                                                                                    | 塩会社間の資                                                                                                    | <b>産金移動をあらか</b> (                                                                                                    | じめ設定した条件に蓋                                                                                             | づき自動的に実行                                                                                                    | するサービスで 🕨                                    |
| す。                                                                                                    |                                                                                                    |                                                                                                    |                                                                                                    |                                                                                                    |                                              |
|                                                                                                    |                                                                                                    |                                                                                                    |                                                                                                    |                                                                                                    |                                              |
| ,「資金集中配分                                                                                                    | みサービス                                                                                                    | 画面をス                                                                                                    | マクロールし、                                                                                                | 「資金集                                                                                                    | 中配分                                          |
| <ul> <li>「資金集中配分<br/>システム「みずほ<br/>押下ください。</li> </ul>                                                                                                    | みサービス_<br>まAdvanc                                                                                                    | 」画面をス<br>edシュー                                                                                                    | くクロールし、<br>ター」につい                                                                                      | 「資金集<br>て詳しくは                                                                                                    | 中配分<br>こちら」を                                 |
| ・「資金集中配分<br>システム「みずほ<br>押下ください。                                                                                                    | うサービス_<br>まAdvanc                                                                                                    | 」画面をス<br>edシュー                                                                                                    | くクロールし、<br>ター」につい<br>(キーマードを入力)                                                                        | 「資金集<br>て詳しくは<br>~~~~                                                                                                    | 中配分<br>こちら」を                                 |
| ・「資金集中配な<br>システム「みずに<br>押下ください。<br><sup>112140</sup> みずぼ銀行                                                                                                    | ひけービス_<br>まAdvanc<br>**#編行について<br>?17?り                                                                                                    |                                                                                                    | くクロールし、<br>ター」につい<br>キーワードを入力し<br>外国為禁机場情報                                                             | 「資金集<br>て詳しくは<br><sup>て検索する</sup><br><sup>全利・手数料</sup>                                                                                  | 中配分<br>こちら」を<br>FRQ                          |
| <ul> <li>「資金集中配分<br/>システム「みず(を<br/>押下ください。</li> <li>NZDHO みずほ銀行</li> <li>第二・サービス</li> <li>・・・・・・・・・・・・・・・・・・・・・・・・・・・・・・・・・・・・</li></ul>                                                                                                    | サービス.     ま     Advanc     ネイは銀行について     ライフラリ     コードス     シー     マー     マー | 」画面をス<br>edシュー・<br>MA (法人<br>ATM・2部                                                                                                    | スクロールし、<br>ター」につい<br>キーワードを入力し<br>外国為禁锢場響着                                                             | 「資金集<br>て詳しくは<br><sup></sup>                                                                                                    | 中配分<br>こちら」を<br>Q <b>R</b> はんロEFEK           |
| <ul> <li>「資金集中配分システム「みず(約<br/>システム「みず(約<br/>押下ください。</li> <li>MZHO みずは銀行</li> <li>RA・サービス</li> <li>ホーム &gt; まんのおままま &gt;</li> </ul>                                                                                                    | ひサービス.<br>まAdvanc<br><sup> みずは銀行について<br/><sup> テイアラリ</sup><br/><sup> 、</sup><br/><sub> スまサービス</sub> &gt;</sup>                                                                                                    | 」画面をス<br>edシュー・                                                                                                    | (クロールし、<br>ター」につい<br>キーワードを入力し<br>外国為禁锢場幅報                                                             | 「資金集<br>て詳しくは<br><sup>- て検索する</sup><br><sup>全利・手数料</sup>                                                                                | 中配分<br>こちら」を<br><sup>Q</sup> <b>Q は人口を目的</b> |
| <ul> <li>「資金集中配分<br/>システム「みずに<br/>押下ください。</li> <li>IZZHO みずは銀行</li> <li>RA-サービス</li> <li>エーム &gt; 法人のおまま &gt;</li> <li>エーム &gt;</li> </ul>                                                                                                    |                                                                                                    |                                                                                                    | スクロールし、<br>ター」につい<br>キーワードを入力し<br>外国為禁約場場報報<br>第二年 > 第三年十日                                             | 「資金集<br>て詳しくは<br><sup></sup>                                                                                                    | 中配分<br>こちら」を<br>FAQ                          |
| <ul> <li>「資金集中配分<br/>システム「みずに<br/>押下ください。</li> <li>MZUHO みずぼ銀行</li> <li>第2・サービス</li> <li>ホーム &gt; ホムのおまま &gt;</li> <li>メーム</li> </ul>                                                                                                    | みずは銀行について<br>ネずは銀行について<br>ライフラリ  <br>ユミサービス >                                                                                                    |                                                                                                    | (クロールし、<br>ター」につい<br>キーワードを入力し<br>外国為契相唱唱編<br>(三化 > 貞全集中長)                                             | .「資金集<br>て詳しくは<br><sup></sup><br>全利・手数料<br>20サービス                                                                                       | 中配分<br>こちら」を<br>RQ                           |
| <ul> <li>「資金集中配会<br/>システム「みずぼ<br/>押下ください。</li> <li>NZCHO みずぼ銀行</li> <li>RA・サービス</li> <li>アニム &gt; ALONESEE &gt;</li> <li>デニュー</li> <li>資金集中配分・</li> </ul>                                                                                                    | 分サービス.<br>まAdvanc<br>シャロ銀行について<br>シイロ銀行について<br>シイロ200<br>システービス ><br>サービス                                                                                                    |                                                                                                    | くクロールし、<br>ター」につい<br>*-ワードを入力し<br>外国為基礎場構構<br>主主化 > 資金単中長                                              | 「資金集<br>て詳しくは<br><sup>て検索する</sup><br><sup>金利・手数料</sup>                                                                                  | 中配分<br>こちら」を<br>Q <b>R</b> はんこののの<br>FAQ     |
| <ul> <li>「資金集中配分<br/>システム「みずに<br/>押下ください。</li> <li>加工中ではまた。</li> <li>加工中ではまた。</li> <li>加工中ではまた。</li> <li>加工中ではまた。</li> <li>第二十一次</li> <li>第二十一次</li> <li>第二十一次</li> <li>第二十一次</li> <li>第二十一次</li> <li>第二十一次</li> <li>第二十一次</li> <li>第二十一次</li> <li>第二十一次</li> <li>第二十一次</li> <li>第二十一次</li> <li>第二十二次</li> <li>第二十二次</li></ul>                                                                                                    | かサービス<br>EAdvanc<br>370年10日のマン<br>747791  <br>ユヨサービス<br>サービス                                                                                                    | 」画面をス<br>edシューー<br>( %A ( <sup>®A</sup> )<br>ATM・品類<br>( )<br>( )<br>( )<br>( )<br>( )<br>( )<br>( )<br>( )<br>( )<br>( )                           | スクロールし、<br>ター」につい<br>キーワードも入力し<br>外国為禁锢場領領<br>王王仁 > 東会単中長                                              | 「資金集<br>て詳しくは<br><sup>27後素する</sup><br><sup>金利・手取料</sup>                                                                                 | 中配分<br>こちら」を<br>FAQ                          |
| <ul> <li>「資金集中配分<br/>システム「みずに<br/>押下ください。</li> <li>第8-9-22</li> <li>第4-9-22</li> <li>第4-9-22</li> <l< td=""><td>サービス<br/>Advanc<br/>24739  <br/>227-ビス &gt;<br/>サービス<br/>スANSER</td><td>]画面をス<br/>edシュー・<br/>《A 《A 《A<br/>ATM-23<br/>#全世国日の3</td><td>くクロールし、<br/>ター」につい<br/>キーワードを入力し<br/>外国為禁锢場権権<br/>生亡 &gt; 資金車中臣</td><td>「資金集<br/>て詳しくは<br/><sup>(700年40</sup><br/><sup>金利・手取料</sup></td><td>中配分<br/>こちら」を<br/>FAQ</td></l<></ul>                                                                                                    | サービス<br>Advanc<br>24739  <br>227-ビス ><br>サービス<br>スANSER                                                                                                    | ]画面をス<br>edシュー・<br>《A 《A 《A<br>ATM-23<br>#全世国日の3                                                                                                    | くクロールし、<br>ター」につい<br>キーワードを入力し<br>外国為禁锢場権権<br>生亡 > 資金車中臣                                               | 「資金集<br>て詳しくは<br><sup>(700年40</sup><br><sup>金利・手取料</sup>                                                                                | 中配分<br>こちら」を<br>FAQ                          |
| <ul> <li>「資金集中配分<br/>システム「みずに<br/>押下ください。</li> <li>MZUHO みずぼ銀行</li> <li>RRA・サービス</li> <li>キニム &gt; ホムのおままま &gt;</li> <li>チニュー</li> <li>資金集中配分・</li> <li>(1) ホームユー</li> </ul>                                                                                                    | サービス<br>Advanc<br>シャロ銀行について<br>フイフラリ<br>コミヤービス<br>サービス<br>マANSER                                                                                                    | 」画面をス<br>edシュー・                                                                                                    | (クロールし、<br>ター」につい<br>キーワードを入力し<br>外国為疑相唱編編<br>(正化) 貞主単十匹                                               | 「資金集<br>て詳しくは<br>************************************                                                                                   | 中配分<br>こちら」を<br>FAQ                          |
| <ul> <li>「資金集中配分<br/>システム「みずぼ<br/>押下ください。</li> <li>IZUIO みずぼ銀行</li> <li>RA・サービス</li> <li>オニム &gt; エムのAIESE &gt;</li> <li>資金集中配分・</li> <li>(1) ホームユー</li> <li>(1) ホームユー</li> </ul>                                                                                                    | かサービス.<br>EAdvanc<br>21729<br>シェービス ><br>サービス<br>スANSER                                                                                                    | ]画面をス<br>edシュー<br>ダA (3人)<br>ATM・2話<br>来生電量用の2                                                                                                    | スクロールし、<br>ター」(こつい)<br>キーワードを入力し<br>外国為禁御場領領<br>王正・> 昇主事中臣<br>、みず(14月7日王国の)                            | 「資金集<br>て詳しくは<br>で様素する<br>金利・手数料<br>20サービス                                                                                              | 中配分<br>こちら」を<br>FAQ<br>FAQ                   |
| <ul> <li>「資金集中配分<br/>システム「みずに<br/>押下ください。</li> <li>第<sup>21-9</sup>-<sup>123</sup></li> <li>第<sup>21-9</sup>-<sup>123</sup></li> <li>第<sup>21-9</sup>-<sup>123</sup></li> <li>第<sup>21-9</sup>-<sup>123</sup></li> <li>第<sup>21-9</sup></li> <li>第<sup>21-9</sup></li> <li>1<sup>10-10</sup></li> <li>1<sup>10-10</sup><td>サービス<br/>Advanc<br/>24739<br/>227799<br/>サービス<br/>スANSER</td><td>] 画面をス<br/>edシュー・</td><td>スクロールし、<br/>ター」につい<br/>キーワードを入力し<br/>外国為禁組唱機報<br/>生工()&gt; 資金集中長<br/>(大丁は続行学気気みよ)<br/>売素でご指定いただけ)</td><td><ul> <li>「資金集<br/>て詳しくは</li> <li>・マ検索する<br/>金利・手数料</li> <li>・3000000000000000000000000000000000000</li></ul></td><td>中配分<br/>こちら」を<br/>FAQ<br/>##Wintford#まで、新込法を</td></li></ul> | サービス<br>Advanc<br>24739<br>227799<br>サービス<br>スANSER                                                                                                    | ] 画面をス<br>edシュー・                                                                                                    | スクロールし、<br>ター」につい<br>キーワードを入力し<br>外国為禁組唱機報<br>生工()> 資金集中長<br>(大丁は続行学気気みよ)<br>売素でご指定いただけ)               | <ul> <li>「資金集<br/>て詳しくは</li> <li>・マ検索する<br/>金利・手数料</li> <li>・3000000000000000000000000000000000000</li></ul>                            | 中配分<br>こちら」を<br>FAQ<br>##Wintford#まで、新込法を    |
| : 「資金集中配グ<br>システム「みずに<br>押下ください。<br>/////////////////////////////////                                                                                                    | サービス<br>EAdvanc<br>24729.<br>サービス<br>スANSER                                                                                                    | 一<br>」<br>画面をア<br>。<br>edシュー・<br>本TM・高端<br>また常道単純の<br>、<br>まり、<br>二<br>・<br>、<br>こ<br>・<br>・<br>・<br>・<br>・<br>・<br>・<br>・<br>・<br>・<br>・<br>・<br>・ | (クロールし、<br>ター」につい<br>キーワードを入力し<br>外国為鮮相場儀報<br>(主化)> 資金集中臣<br>(ふずぼ病行す支援主法)<br>考案でご指定いただけ<br>の日本を、「海文いたけ | <ul> <li>「資金集<br/>て詳しくは</li> <li>ご様示する</li> <li>金利・手数料</li> <li>3分サービス</li> <li>ジロウインメラム・おけ</li> <li>メオ、</li> <li>ビスオ・ボラムはフラ</li> </ul> | 中配分<br>こちら」を<br>FAQ<br>FAQ                   |

ご指定いただけます。 注)「ホームユースANSERサービス」をご利用いただくには、みずは銀行とVALUX(TM)を通じてデータ送受信を行うための資金手中配分システム(「み ずJ&Advanceジューター」等)のご利用が必要です(資金集中配分ソフトは、インターネットからのお申込はできませんので、別送お申込が必要で 資金集中配分システム「みずほAdvancedシューター」について詳しくはこちら

4.「みずほAdvancedシューター」画面の「認証ページ」を押下すると 「みずほFBソフトダウンロード認証ページ」が表示されます。

| MIZUHO     | みずほ銀行 みず   | は銀行について(            | 周人 法人                                  | キーワードを入力して検    | 索する       | Q 司法人          | 口經開設        |
|------------|------------|---------------------|----------------------------------------|----------------|-----------|----------------|-------------|
|            | 問品・サービス    | ライブラリ               | ATM・店舗                                 | 外国為替相場情報       | 金利·手数料    | FAQ            |             |
|            | •          | *                   |                                        |                |           |                |             |
| <u>*-4</u> | > 法人のお客さま  | > 決済サービス            | > 資金管理業務                               | 8の効率化 > 資金簿    | 中配分システム み | ずほAdvancedショ   | 1-9-        |
| - ×=       |            |                     |                                        |                |           |                |             |
|            |            |                     | terrer and another                     |                |           |                |             |
| 資金         | 集中配分       | }システ                | ム みず                                   | <b>EAdvand</b> | edシュ-     | ーター            |             |
| $\sim$     | ~~~~       | ~~~~                |                                        | ~~~~           | ~~~~      | $\sim\sim\sim$ | $\sim \sim$ |
| C) 」の      | ご利用が前提となりま | す。ソフトのみの提           | 供は行っておりま†                              | the            |           |                |             |
|            |            |                     |                                        |                |           |                |             |
|            | "利田可能メニュー  | ▼ご利田環境              | ▼ ご利田料:                                | ★ ▼ お曲込 →      | 「駅野ページ    |                | 1212        |
|            | /フトダウンロード: | z = - T / k (PDE/1) | 1 357KB) (80                           |                |           |                | _           |
|            |            |                     | ,,,,,,,,,,,,,,,,,,,,,,,,,,,,,,,,,,,,,, |                |           |                |             |

5. みずほ銀行より送付した「FBソフトダウンロードについてのご案内」に 記載された「ログインID」と「ログインパスワード」を入力し、「ログイン」 ボタンを押下ください。

| お送りした<br>ンパスワー | 「FBソフトダウンロードについてのご案内」に記載されている「ログインID」と「ログ<br>S」をご入力ください。 |
|----------------|----------------------------------------------------------|
| ログイン           | D                                                        |
|                |                                                          |
| ログイン           | 12ワード                                                    |
|                |                                                          |

6. ソフト利用申込書にご記入いただいた「申込口座(兼手数料 引落口座)」情報と連絡先メールアドレス・電話番号を入力し、 「確認」ボタンを押下ください。

MIZUHO みずほ銀行 みずほFBソフトダウンロード認証ページ 「みずほパソコンサービスソフト利用申込書」または「みずほAdvancedパンクソフト利用申込書」に てお申し込みされた「手数料引落」座の口座情報」をご確認のうえ、ご入力ください。 ご不明な場合は、お取引店までご確認ください。 また、みずほ銀行からご連絡するためのメールアドレス、連絡先(電話番号)をご入力ください。

| 広番号                                                                                                    | ブスカください。                                                                                                    |
|----------------------------------------------------------------------------------------------------|----------------------------------------------------------------------------------------------------|
| 口座科目 必須                                                                                                    | and 99 Allow                                                                                                    |
| <ul> <li>○ 普通</li> <li>○ 当座</li> <li>□座科目をご選択</li> </ul>                                                                                                    | ださい。                                                                                                    |
| ロ座番号<br>める<br>ある<br>ある<br><th>をご入力ください。</th> | をご入力ください。                                                                                                    |
| <b>メールアドレ</b> ス<br>F B ソフトのバー<br>いただきます。                                                                                                    | 、 <mark>めき</mark><br>ジョンアップ時は、以下メールアドレスまたは連絡先(電話番号)宛にご連絡させて                                                                                                    |
| (▼確認のため₹                                                                                                    | (לגגו                                                                                                    |
| 連絡先(電話都                                                                                                    | <b>時)<br/>- 「</b> - 「 - 「 - 「 - 「 - 「 - 」 - 「 - 」 - 「 - 」 - 「 - 」 - 」                                                                                                    |
| <ul> <li>入力いただいたB</li> <li>(第三者に提供する)</li> <li>お問い合わせ・2</li> <li>金融商品やサーと</li> <li>お問い合わせ・2</li> <li>(※)みずほ銀行く<br/>頂います。</li> </ul>                                                                                                    | 名等の個人情報は、以下の利用目的のためだけに使用し、みずほ銀行グループ会社(※)を除い<br>ことはありません。<br>意見に聞わる各種ご案内の発送や情報提供のため<br>(スの研究や朝発のため)<br>意見内容の把握なよび管理のため、その他お客さまとのお歌引を適切かつ円滑に履行するため<br>ループ会社の範囲は、「みずほフィナンシャルグループ内における共同利用について」をご参照 |
|                                                                                                    |                                                                                                    |

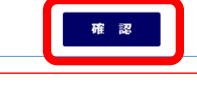

【注意】 ソフトバージョンアップ時は、このページに登録いただいた メールアドレスまたは連絡先(電話番号)宛にご連絡させて いただきます。

| 確認画面で、入力した連絡先メールアドレスや電話番号に<br>相違がないことをご確認ください。                                                                             | <b>9.</b> 以下から必要な「みずほAdvancedシューター」インストール用<br>マニュアルを選択のうえ、印刷してご利用いただくか、ご利用の                                                                                                    |
|----------------------------------------------------------------------------------------------------|----------------------------------------------------------------------------------------------------|
| 修正か必要な場合は、「修正」ホタンを押下くたさい。<br>「決定」ボタンを押下すると、お申し込みいただいたFBソフトの情報と                                                             | ハソコンに名前を付け(保存してくたさい。                                                                                                    |
| 「タリンロートURL'情報」「解凍用ハスワート」が表示されます。                                                                                           | く新規申込のお客さま><br>「みずほAdvancedシューター」初期設定簡易マニュアル                                                                                                    |
| 【注意】<br>ダウンロードURL情報および解凍用パスワードのページを<br>表示した場合、再度ログインできないため、今回ダウンロード作業を                                                     | <pc変更、バージョンアップのお客さま><br/>「みずほAdvancedシューター」バージョンアップマニュアル</pc変更、バージョンアップのお客さま>                                                                                                    |
| 美地しない場合は、このハージを闭してください。                                                                                                    | 【注意】                                                                                                    |
| MIZUHO<br>みずほFBソフトダウンロード認証ページ                                                                                              | このページおよび、手順8「みずほFBソフトダウンロード認証ペー<br>を閉じると、再度ログインができないため、マニュアルは印刷<br>いただくか、名前を付けて保存し、必ずお手元にご準備いただくよ<br>お願いします                                                                                                    |
| 以下の入力内容に相違ないことをご確認ください。修正が必要な場合は「修正」ボタンを押下し、入力                                                                             |                                                                                                    |
| 内容を修正ください。入力内容に相違ない場合は、「決定」ボタンを押下し、次ページで表示されるFB<br>ソフトダウンロードページにアクセスしてください。                                                | MIZUHO<br>みずほ銀行                                                                                                    |
|                                                                                                    | 「みずほAdvancedシューター」ソフトウェアダウンロードページ                                                                                                    |
| 店費号 💩                                                                                                    | ソフトウェアのダウンロードからインストールまでの手機をご案内いたします。                                                                                                    |
|                                                                                                    | 1.「みずほAdvancedシューター」インストール用マニュアルの準備                                                                                                    |
| 口座科目 🍇                                                                                                    | は下かっ「かすなAnamondoシュージー」ウストーム用モニコアルをサランロードし、お求元にご様代えない。<br>物能に「おすなAndmondoシュージー」のジフトシュアを受うシロードである曲<br>ボームがTabAnomodシュージー」と読みて変更を行うシロードである曲<br>ボームが、「ない」、「ない」、「ない」、「ない」、「ない」、「ない」、「ない」、<br>ドロの変化で、低インストーム(用のジンワトションを)「くっよンシックプする場合<br>ボーム(TabAnomodシュージー」」(くっよンシックプであった。低、日辺、                                                                                                    |
|                                                                                                    |                                                                                                    |
| 1234567                                                                                                    | 新規に「みずほAdvancedシューター」のソフトウェアをダウンロードする場合<br>同 「みずほAdvancedシューター」初期設定簡易マニュアル 第XX.X版(ZIP)                                                                                                    |
| メールアドレス 🍋<br>mizuho_hanako@mizuhobank.co.jp                                                                                | PCの変更や、既にインストール済のソフトウェアをバージョンアップする場合<br>同 「みずほAdvancedシューター」バージョンアップマニュアル 第XX.X版(ZIP)                                                                                                    |
| 連総先(電話番号) ≥■<br>03-1234-5678                                                                                               | 10. ZIP形式のファイルをご利用の端末にダウンロードし、<br>「FBソフトダウンロード認証ページ」で確認した「解凍用パスワー<br>を入力して解凍を実施ください。                                                                                                    |
| 【留意事項】<br>「決ま」ボタンを押下すると次ページでFBソフトの解凍用パスワードが表示されます。                                                                         | 2. 「みずほAdvancedシューター」VerX.XX.Xのダウンロード      EFMP (を作用がancedシューター) VerX.XX.Xのダウンロード      EFMP (を作用がancedシューター) VerX.XX.Xのダウンロードを行ってください。                                                                                                    |
| 「決定」ボタン押下後は再度ダウンロード申込を行うことができませんので、必ず解凍用パスワードを<br>お控えください。                                                                 | 22時間近のファイルは住宅のフォルダイ集選していただくような勝いいたします。<br>転還用ルスワードは整新に「みずロンフトダウンロード回盟ページ」でご保留された内容です。                                                                                                    |
| 今回ダウンロード作業を行わない場合は、右上の×ボタンでページを閉じてください。                                                                                    | Composition Construction Construction Construction Construction     ()     ()     ()     ()     ()     ()     ()     ()     ()     ()     ()     ()     ()     ()     ()     ()     ()     ()     ()     ()     ()     ()     ()     ()     ()     ()     ()     ()     ()     ()     ()     ()     ()     ()     ()     ()     ()     ()     ()     ()     ()     ()     ()     ()     ()     ()     ()     ()     ()     ()     ()     ()     ()     ()     ()     ()     ()     ()     ()     ()     ()     ()     ()     ()     ()     ()     ()     ()     ()     ()     ()     ()     ()     ()     ()     ()     ()     ()     ()     ()     ()     ()     ()     ()     ()     ()     ()     ()     ()     ()     ()     ()     ()     ()     ()     ()     ()     ()     ()     ()     ()     ()     ()     ()     ()     ()     ()     ()     ()     ()     ()     ()     ()     ()     ()     ()     ()     ()     ()     ()     ()     ()     ()     ()     ()     ()     ()     ()     ()     ()     ()     ()     ()     ()     ()     ()     ()     ()     ()     ()     ()     ()     ()     ()     ()     ()     ()     ()     ()     ()     ()     ()     ()     ()     ()     ()     ()     ()     ()     ()     ()     ()     ()     ()     ()     ()     ()     ()     ()     ()     ()     ()     ()     ()     ()     ()     ()     ()     ()     ()     ()     ()     ()     ()     ()     ()     ()     ()     ()     ()     ()     ()     ()     ()     ()     ()     ()     ()     ()     ()     ()     ()     ()     ()     ()     ()     ()     ()     ()     ()     ()     ()     ()     ()     ()     ()     ()     ()     ()     ()     ()     ()     ()     ()     ()     ()     ()     ()     ()     ()     ()     ()     ()     ()     ()     ()     ()     ()     ()     ()     ()     ()     ()     ()     ()     ()     ()     ()     ()     ()     ()     ()     ()     ()     ()     ()     ()     ()     ()     ()     ()     ()     ()     ()     ()     ()     ()     ()     ()     ()     ()     ()     ()     ()     ()     ()     ()     ()     ()     ()     ()     () |
| 決定 修正                                                                                                    | 同 「みずほAdvancedシューター」 VerX.XX.X (ZIP)                                                                                                    |
| 「解凍用パスワード」を確認のうえ、「ダウンロードURL情報」のリンクを                                                                                        | 11. 手順9で表示したインストール用マニュアルの記載手順に沿って<br>インストール作業を実施ください。                                                                                                    |
| 押下し、ダリンロートペーンに造移します。                                                                                                    | 3.1 ( ク 9 はAdvanced シエー ツー 」 VerX.XX.XUソ ノストール<br>ダウンロードした ( あず国Advanced シューター 」 VerX.DCLXを ( みず国Advanced シューター 」 インストール語マニュアルに記載の手順に沿ってインストールしてく                                                                                                    |
| 【注意】<br>このページを表示した場合、再度ログインすることはできません。<br>必要情報を確認のうえ必ずダウンロードURL情報のリンク先に遷移し<br>ダウンロード作業を実施ください。                             |                                                                                                    |
| MIZHO みずほ銀行                                                                                                    | お問い合わせ先                                                                                                    |
| みずほFBソフトダウンロード認証ページ                                                                                                    |                                                                                                    |
| 以下のURLをクリックするとダウンロード用ページへ遷移します。<br>ご利用のパソコン端末にてソフトウェアをダウンロードし、以下記載の解凍用パスワードでファイルを<br>解凍してください。                             |                                                                                                    |
| FBソフト商品名:みずほAdvancedシューター Ver.X.XX.X<br>以下のURLからソフトをダウンロードしてください。<br>ダウンロードページ (URL): <u>https://www.mizuhobank.co.jp/</u> | 0120-812485                                                                                                    |
| 解凍用バスワード:123abcde                                                                                                    | ● ● ● ● ● ● ● ● ● ● ● ● ● ● ● ● ● ● ●                                                                                                    |
| 【留意事項】<br>本ページは一度しか表示されません。                                                                                                | (祝日・振替休日、12月31日~1月3日は                                                                                                    |
| めず解凍用パスワードをお控えのうえ、ダウンロードページにアクセスしてください。<br>前ページでご入力いただいたメールアドレス宛に電子メールをお送りしましたので、ご確認ください。                                  | ご利用いただけません)                                                                                                    |
| 己のハッシュ値によって、ファイルが改ざんされていないことが確認できます。                                                                                       |                                                                                                    |
| 。<br>setup.exejの/ッシュ値(SHA256)<br>272-27-5010d-d0-1-55-27-0256-41-5500-41-550-251-251-251-251-25-02                         |                                                                                                    |
| :/ sczaasu10009a1asb3zceusre41at380d12t89e8b30s10650612d754e7aa92<br>ハッシュ値」とは、改ざんや破損などの検知を目的とする、暗号に近い性質を持つ不規則な文字列のことです。    |                                                                                                    |
| setup.exe」は、ダウンロードした「みずほAdvancedシューター」ファイルを解凍したあとの、「SETUP」フォルダ内に                                                           | 保管されています。                                                                                                    |
|                                                                                                    | 2025年4月1日現在                                                                                                    |